# HOME-BOX<sup>2</sup> クイックガイド

# §HOME-BOX2の利用(複合機)

HOME-BOX2 はキヤノン製複合機でスキャンした文書の 登録、受信 FAX の自動転送機能を用いてインターネット 上で FAX の共有ができる機能です。

※ ご利用の前提条件として複合機がインターネット接続できる設定が されている必要があります。設定がご不明な場合は複合機本体に付属の マニュアルをご参照ください。

# 1. 宛先を登録する

1) iR の操作パネルで「初期設定/登録ボタン」を押します。

| 8 | 1 2 3<br>4 5 6<br>7 8 9<br>* 0 0 8 |
|---|------------------------------------|
| ۲ | © ©                                |

# 2) 「宛先設定」を選択します。

| 設定する項目を選択します。 |     |
|---------------|-----|
| トップ           | 七上へ |
| 📁 環境設定        |     |
| 📁 調整/メンテナンス   |     |
| 📁 ファンクション設定   | 1/2 |
| ◎ 宛先設定        | •   |
|               | 閉じる |
|               | ,   |

3) 「宛先の登録」を選択します。

| 設定する項目を選択します。                         |      |     |
|---------------------------------------|------|-----|
| <ul> <li>トップ</li> <li>宛先設定</li> </ul> | t 上へ |     |
| <ul> <li>宛先表リスト</li> </ul>            |      |     |
| <ul> <li>宛先の登録</li> </ul>             |      |     |
| <ul> <li>宛先表の名称変更</li> </ul>          |      | 1/3 |
| <ul> <li>ワンタッチの登録</li> </ul>          |      | Ŧ   |
|                                       | 間にる  | _   |
|                                       | 閉じる  | L.  |

# 4) 「新規宛先の登録」を選択します。

| <宛先の鷽       | 録>                                  |         |
|-------------|-------------------------------------|---------|
| 全て マ        | <ul> <li>● すべての宛先表 マ 名称で</li> </ul> | 検索      |
| 種類 名称       | 宛先                                  |         |
|             |                                     |         |
|             |                                     | 1/1     |
|             |                                     | ~       |
|             |                                     |         |
| 全てあ         | かさたなはまや                             | A-Z 0-9 |
| 新規宛先の<br>登録 | ) 詳細/編集 削除 閉                        | ್ವ ್ಯ   |

5) 「ファイル」を選択します。

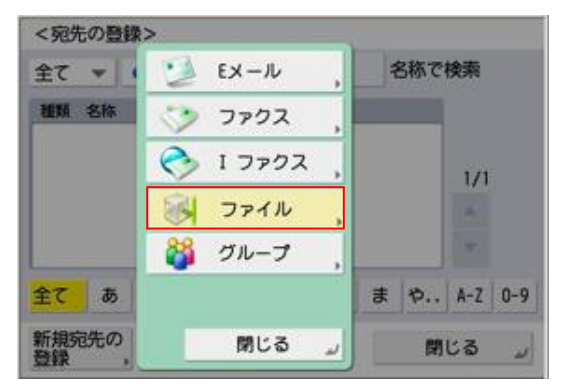

Ver1.2

複合機連携編(宛先登録)

### 6) 「名称」を選択します。

| <ファイル>  |          |    |   |
|---------|----------|----|---|
|         |          |    |   |
|         | 宛先表 1    | -  |   |
| 10.200  | <b>_</b> |    |   |
| 白柳      | ,        |    |   |
|         |          |    |   |
| × キャンセル | ∢ 戻る     | 次へ | • |

7) 任意の名称を入力し、「次へ」を選択します。

| HO | ME) |    |   |   |    |      |      |     |    |      |      |    |
|----|-----|----|---|---|----|------|------|-----|----|------|------|----|
|    |     |    |   | • | ۲. | 15   | いつつ  | 2~- | ス  | かな   | 漢    | ¥  |
| q  |     | w  |   | 8 | г  | t    | У    | U   | i  | 0    | p    | -  |
|    | a   |    | s | d |    | f    | 9 1  | 1   | 1  | k :  | 1    | +  |
| @  |     | z  | > | < | с  | v    | b    | n   | m  |      | •    | 1  |
|    | 5   | フト | 1 | 2 | ~- | ス/(変 | [換次] | 吴補) | かな | に/カナ | - 11 | 確定 |

8) 名称を確認し、「次へ」を選択します。

| <ファイル>  |       |      |
|---------|-------|------|
|         |       |      |
|         | 宛先表 1 | ¥    |
| 名称      | LIGHT |      |
|         | HUME  |      |
|         |       |      |
| × キャンセル | ∢ 戻る  | 次へ ▶ |

# 9) ファイルの送信先を設定します。

| <ファイル>           |               |      |
|------------------|---------------|------|
|                  | プロトコル: WebDAV | -    |
| ホスト名             |               |      |
| フォルダー<br>へのパス ,  |               |      |
| ユーザー名            | パスワード ,       |      |
| パスワードを<br>その都度入力 | ホスト検索参照       |      |
| × キャンセル          | ∢ 戻る          | OK 💷 |

| プロトコル     | WebDAV を選択(共通)                                                                                                    |
|-----------|----------------------------------------------------------------------------------------------------|
| ホスト名      | https://hmb.canon.jp/ (共通)                                                                                                |
| フォルダーへのパス | 【SCAN 文書の登録で利用するフォルダー】<br>/docs/Canon/SCAN<br>【FAX 文書の転送で利用するフォルダー】<br>/docs/Canon/FAX<br>※両方利用する場合は上記 2 つの宛先を作<br>成ください。 |
| ユーザ名      | deviceuser@hm********<br>(hm から始まるライセンス No.)                                                                              |
| パスワード     | 管理者パスワードと同一                                                                                                    |

※ 設定する際は StartingPACK に同梱されている「ライセンス証書」を ご参照ください。

#### 10) 宛先の登録を確認し、「閉じる」を選択します。

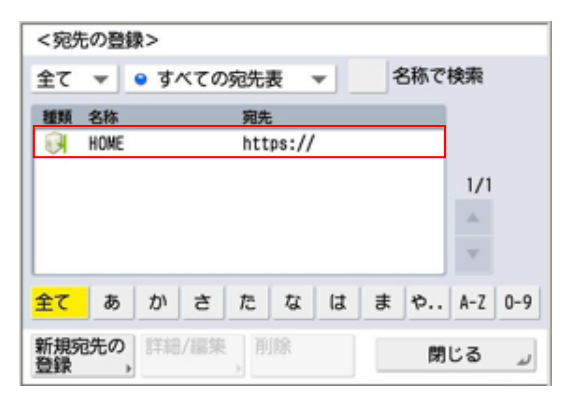

以上で、宛先の設定は完了です。

# 2. FAX の自動転送を設定する

受信した FAX を自動で HOME-BOX2 へ転送することが できます。

事務所で受信した FAX を、外出先や自宅などで閲覧する ことができます。

1) iR の操作パネルで「初期設定/登録ボタン」を押します。

| 8<br>2 | 123<br>456<br>789<br>*04 |  |
|--------|--------------------------|--|
| ٠      | 10 C                     |  |

#### 2) 「ログイン」を選択します。

| 設定する項目を選択します。 |             |     |
|---------------|-------------|-----|
| トップ           | <b>七</b> 上へ |     |
| 📁 環境設定        |             |     |
| 🃁 講整/メンテナンス   |             |     |
| 📁 ファンクション設定   |             | 1/2 |
| 📁 宛先設定        |             | T   |
|               |             |     |
| ログイン          | 閉じる         | لد  |

3) 「システム管理部門 ID」と「システム管理暗証番号」 を入力し、ログインします。

|                            | \$        |  |  |
|----------------------------|-----------|--|--|
| ジステム管理部門IDと暗証番号をテン<br>ださい。 | /キーで入力してく |  |  |
| システム管理<br>部門ID             |           |  |  |
| システム管理<br>暗証番号             |           |  |  |
|                            |           |  |  |
| × キャンセル ログイン 」             |           |  |  |

4) 「ファンクション設定」を選択します。

| 設定する項目を選択します。    |      |          |
|------------------|------|----------|
| ▶ トップ            | t 上へ |          |
| 📁 環境設定           |      |          |
| どの時間 ○ 調整/メンテナンス |      |          |
| ファンクション設定        |      | 1/2      |
| 📁 宛先設定           |      | Ŧ        |
| ーログイン            | 閉じる  | لم<br>لا |

### 5) 「受信/転送」を選択します。

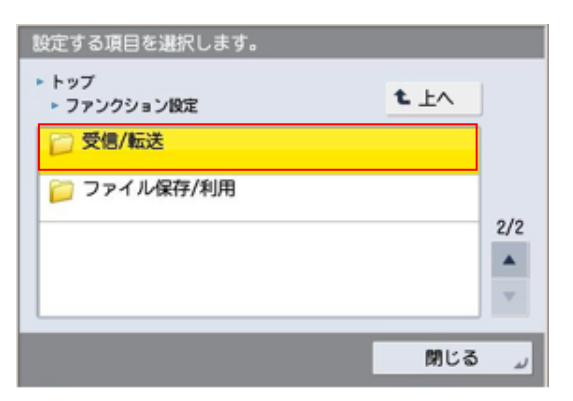

6) 「共通設定」を選択します。

| 設定する項目を選択します。                                    |        |     |
|--------------------------------------------------|--------|-----|
| <ul> <li>▶ ファンクション設定</li> <li>▶ 受信/転送</li> </ul> | t LA   |     |
| 📁 レポート出力                                         |        |     |
| □ 共通設定                                           |        |     |
| 📁 ファクス設定                                         |        | 1/1 |
|                                                  |        | v   |
|                                                  | 8814 7 | _   |
|                                                  | 閉じる    | لد  |

7) 「転送設定」を選択します。

| 設定する項目を選択します。                                   |       |
|-------------------------------------------------|-------|
| ▶ 受信/転送<br>▶ 共通設定                               | t LA  |
| <ul> <li>受信情報記録</li> <li>&gt; つけない</li> </ul>   |       |
| <ul> <li>転送エラージョブの処理</li> <li>常にプリント</li> </ul> |       |
| • 転送設定                                          | 2/3   |
| 📁 受信トレイ設定                                       | •     |
|                                                 | 閉じる 』 |

8) 「ファックス:回線1」を選択します。

| 受信手腕   | Q::  | 027        | ァクス:回編                                    | 1              | ▼ 様 | 索            |
|--------|------|------------|-------------------------------------------|----------------|-----|--------------|
| on/off | 転送条件 | • ਰ<br>• 7 | べて<br>フクス:回顧<br>フクス:回顧<br>ファクス:回顧<br>ファクス | 供通<br>11<br>12 |     | 55 1/1<br>/1 |
| 条件の    | 199  | ŝ.         | 登録                                        | その<br>184      | の他の | ž            |

9) 「登録」を選択します。

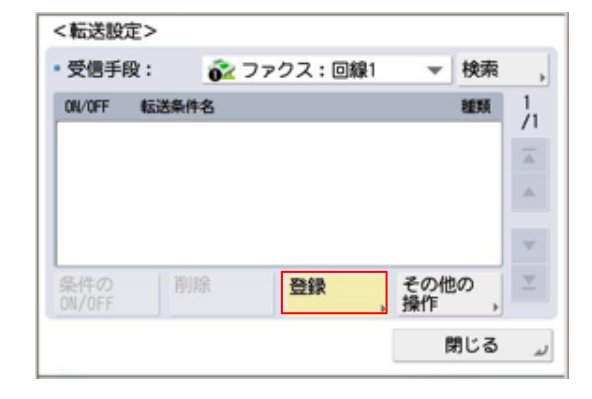

10) 「転送条件名」を選択し、「転送条件名」を 入力します。

| <転送設定:詳細/編9                                   | <b></b><br><del>-</del> |           |     |        |
|-----------------------------------------------|-------------------------|-----------|-----|--------|
| 設定の履歴                                         | 1つ前                     | 2つ前       | 3つ前 |        |
| 転送条件名                                         |                         |           |     |        |
| 転送条件                                          |                         |           |     |        |
| <ul> <li>● 受信手段:</li> <li>● 相手先番号:</li> </ul> | ☆ 回線 を考慮し               | 1 :<br>ない |     | *<br>• |
| 転送先                                           |                         |           |     |        |
| × キャンセル                                       | ৰ 戻る                    |           | 次へ  |        |

入力が完了したら「OK」を選択します。

| HOME |    |     |      |           |     |    |      |   |    |
|------|----|-----|------|-----------|-----|----|------|---|----|
|      | •  | •   | . 11 | ックフ       | 2~- | z  | かな   | 漢 | ¥  |
| a w  | е  | г   | t    | У         | u   | i  | 0    | p | -  |
| а    | s  | t t | F §  | 1 6       | h j |    | k :  | 1 | -  |
| @ z  | ×  | с   | v    | b         | n   | m  |      | 0 | 1  |
| シフト  | 12 | in- | ス/(変 | <b>換次</b> | 吴補) | かな | に/カナ |   | 確定 |

#### 11) 「転送先」を選択します。

| <転送設定:詳細/編集>                                                |        |
|-------------------------------------------------------------|--------|
| 設定の履歴 1つ前 2つ前                                               | 3つ前    |
| 転送条件名 , HOME                                                |        |
| 転送条件                                                        |        |
| <ul> <li>受信手段:</li> <li>● 相手先番号:</li> <li>を考慮しない</li> </ul> | *<br>* |
| 転送先                                                         |        |
| × キャンセル 🛛 戻る                                                | 次へ ト   |

#### 12) 「アドレス帳」を選択します。

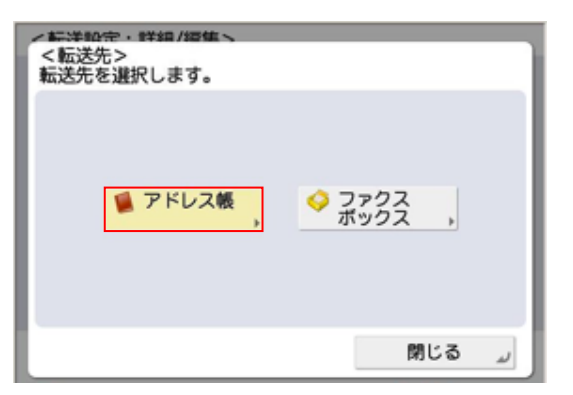

#### 13) 登録した宛先を選択します。

| <転送 | 5先:アドレス帳( | ローカル)>   |    |         |
|-----|-----------|----------|----|---------|
| 全て  | ▼ ● すべての  | 》宛先表 マ   |    | 詳細情報,   |
| 種類  | 名称        | 宛先       |    |         |
| 0   | HOME      | https:// |    |         |
|     |           |          |    | 1/1     |
|     |           |          |    |         |
|     |           |          |    | v       |
| 全て  | あ か さ     | たなは      | まや | A-Z 0-9 |
| ×   | ヤンセル      | 名称で検索    |    | رد OK   |

#### 14) 詳細画面が表示されたら「次へ」を選択します。

| <転送設定:詳細/編集>                                                                   |          |
|--------------------------------------------------------------------------------|----------|
|                                                                                |          |
| 転送条件名,HOME                                                                     |          |
| 転送条件                                                                           |          |
| <ul> <li>受信手段:</li> <li>● 伊信手段:</li> <li>● 相手先番号:</li> <li>● 老客座しない</li> </ul> | ×        |
| 転送先 , i→ HOME                                                                  | https:// |
| × キャンセル 🖪 戻る                                                                   | 次へ ▶     |

15) 受信ファイルの保存/プリントを選択します。

| <転送設定:詳細/編集>     |                            |
|------------------|----------------------------|
| ファイル名 HOME       |                            |
| ▪ 受信ファイルの保存/プリント | ON 👻                       |
|                  | ON                         |
|                  | OFF                        |
|                  | 一款 転送<br>終了通知              |
| PDF ,            | <ul><li>エラー時のみ通知</li></ul> |
| × キャンセル 🖪 戻る     | لد ۵K                      |

※受信 FAX を必ず印刷したい場合は「ON」 転送エラー時のみ印刷したい場合は「OFF」にしてください。

#### ※FAX 転送設定時の注意

システムメンテナンス時などに FAX 転送がされず、お客様の FAX が紛失してしまう可能性があります。必ず複合機の設定で、「転送 エラージョブの処理」の設定をご確認ください。

#### 【確認の手順】

- ① iR の操作パネルで「初期設定/登録ボタン」を押します。
- ② 「ファンクション設定」を選択します。
- ③ 「受信/転送」を選択します。
- ④ 「共通設定」を選択します。
- ⑤ 「転送エラージョブの処理」を選択します。
- ⑤ 「常にプリント」(推奨)もしくは「保存/プリント」が選択されていることをご確認ください。

#### 16) 「条件の ON / OFF」を「ON」にします。

| <ul> <li>受信手段</li> </ul> | t: 💰  | ファクス:回線 | 1  | ▼ 検索       | ,  |
|--------------------------|-------|---------|----|------------|----|
| ON/OFF                   | 転送条件名 |         |    | 種類         | 1  |
| OFF                      | HOME  |         |    | ő2         | /1 |
|                          |       |         |    |            |    |
|                          |       |         |    |            |    |
|                          |       |         |    |            |    |
|                          |       |         |    |            | *  |
| 条件の<br>ON/OFF            | 削除    | 登録      | その | D他の<br>F , | *  |

以上で、FAX の自動転送設定は完了です。

#### 3. カスタムボタンを作成する

imageRUNNER-ADVANCE(iR-ADV)シリーズは、 カスタムボタンを作成することができます。 カスタムボタンを作成することで、簡単に HOME-BOX2 へ スキャン文書を送信することができます。

1) メインメニュー「スキャンして送信」を選択します。

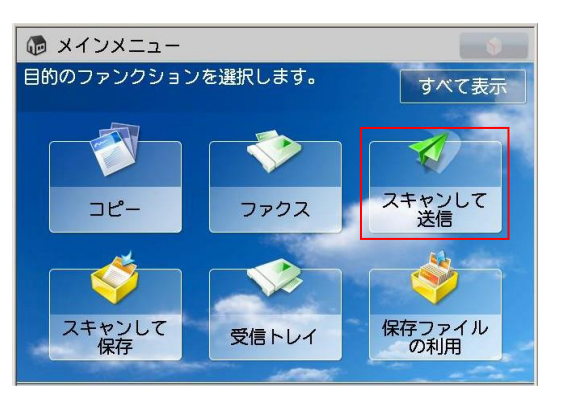

2) 「アドレス帳」を選択します。

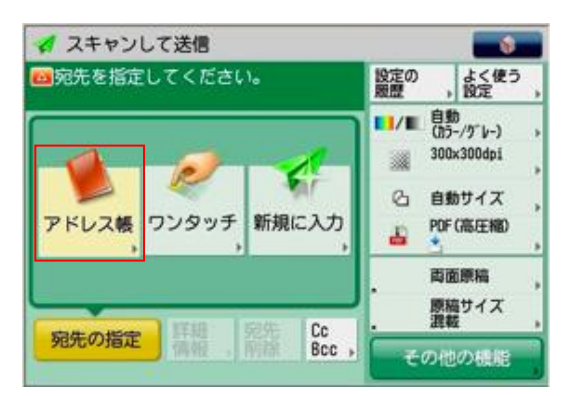

#### 3) 登録した宛先を選択します。

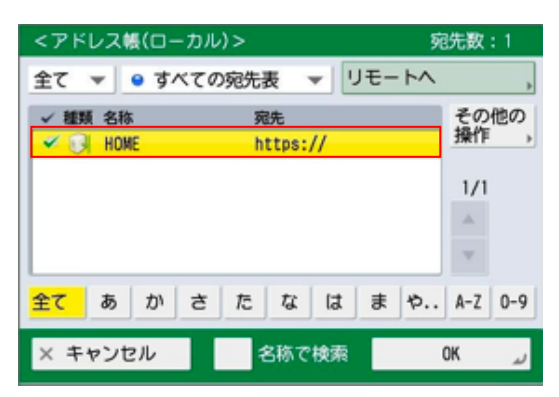

4) 「iR-ADV」ボタンを押します。

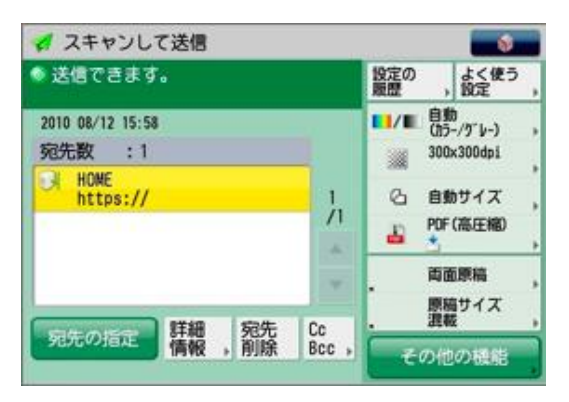

5) 「カスタムメニューに登録」を選択します。

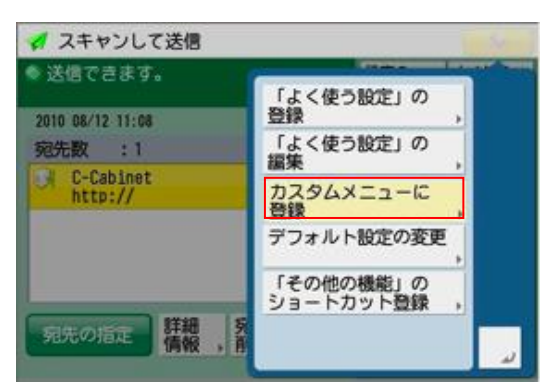

#### 6) 「次へ」を選択します。

| 自動<br>(カラー/グレー) | 300x300dpi |   | 自動   | 6 |     | PDF<br>(高圧縮) |
|-----------------|------------|---|------|---|-----|--------------|
| 宛先数 : 1         |            |   |      |   |     |              |
| 濃度              |            |   |      |   |     |              |
| 原稿の種類           |            |   | 文字/雪 | 滇 |     |              |
| 倍率              |            | ٠ | 100% |   |     |              |
|                 |            |   |      |   | 1/2 | v            |

7) もう一度、「次へ」を選択します。

| 呼び出し時に確認               | ON              | OFF |     |
|------------------------|-----------------|-----|-----|
| 呼び出し時に即ス<br>(ONにするとボタ) | (タート<br>ン押下と同時に | ON  | OFF |
| ジョブが投入され               | います)            |     | _   |

8) ボタンを登録する場所を選択します。

|                        | 共有ボタン                         |
|------------------------|-------------------------------|
| Copy<br>(2on1/2-Sided) | Scan and Send<br>(PDF/300dp1) |
| (未登録)                  | (未登録)                         |
|                        |                               |

9) 「名称」を選択し、入力します。

| <カスタムメニューのボタン登録:名称と<br>必要に応じてボタンの名称とコメントを入 | コメント><br>力します。 |
|--------------------------------------------|----------------|
| 名称 ,                                       |                |
| אכאב ,                                     |                |
| × キャンセル < 戻る                               | نه ۵۲          |

# 入力が完了したら「OK」を選択します。

| HOM | E] |     |    |      |     |     |          |      |       |    |
|-----|----|-----|----|------|-----|-----|----------|------|-------|----|
| •   | •  | •   | ×  | К    | ックス | 2~- | 2        | かな   | 漢     | *  |
| q   | w  | е   | г  | t    | У   | u   | i        | 0    | p     | -  |
| 1   | as | s ( | 1  | F §  | 3 1 | n i | <b>i</b> | k 🗄  | 1     | -  |
| @   | z  | ×   | с  | v    | b   | n   | m        |      | •     | /  |
| Ð   | フト | 12  | x- | ス/(変 | 操次  | 矣補) | かな       | に/カナ | - 1 4 | 確定 |

10) 名称が登録されていることを確認し「OK」を選択します。

| <カスタムメニ:<br>必要に応じてポ | ーのボタン登録:名称とコメント><br>シンの名称とコメントを入力します。 |   |
|---------------------|---------------------------------------|---|
| 名称                  | HOME                                  |   |
|                     |                                       |   |
| אעאב                | •                                     |   |
|                     |                                       |   |
| × キャンセル             | ⊲ 戻る OK                               | L |

# 11) 「登録しました」のメッセージを確認します。

| <カスタムメニューのボタン登録:完了>   |
|-----------------------|
|                       |
| 登録しました。               |
|                       |
|                       |
|                       |
|                       |
| 名称変更 削除 移動: ← → 閉じる 」 |

12) カスタムメニューでボタンを確認します。

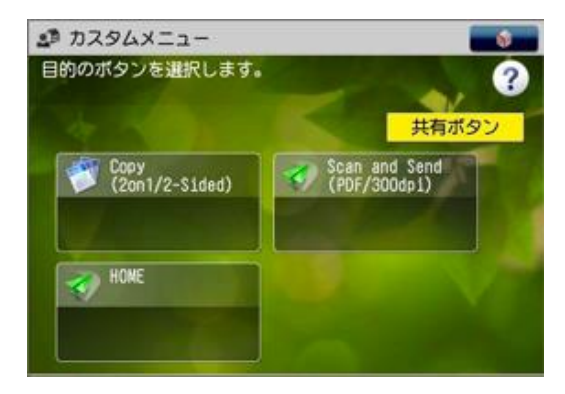

以上でカスタムボタンの作成は完了です。

#### ※制限事項

Windows OS 又は MS Office の更新プログラムにより、 HOME-BOX2 との WebDAV 接続に影響を与えることが あります。その場合は、WebUI 接続にてご利用ください。

•Canon、iR はキヤノン株式会社の商標です。

•その他記載されている会社名、製品名等は、該当する各社の商標 または登録商標です。